# Installatiemodus converteren tussen installatie en bundel op Catalyst 9800 draadloze controller

# Inhoud

Inleiding **Voorwaarden** Vereisten Gebruikte componenten Achtergrondinformatie Installatiemodus **Bundelmodus** Voordat u begint Configureren Van installatie naar bundelmodus Van bundel tot installatiemodus Verifiëren Installatiemodus **Bundelmodus** Problemen oplossen Gerelateerde informatie

# Inleiding

Dit document beschrijft hoe u tussen de verschillende typen installatieopties op een Catalyst 9800 draadloze controller (WLC) kunt converteren via de Opdrachtlijn Interface (CLI). Deze procedure kan ook worden gebruikt om de 9800 WLC te verbeteren.

# Voorwaarden

### Vereisten

Cisco raadt kennis van de volgende onderwerpen aan:

- Catalyst 9800 draadloze LAN-controllers en access points (APs) platforms
- Software voor Catalyst 9800 draadloze LAN-controllers

### Gebruikte componenten

De informatie in dit document is gebaseerd op de volgende software- en hardware-versies:

• C9800-40-K9 versie 16.11.01c

De informatie in dit document is gebaseerd op de apparaten in een specifieke laboratoriumomgeving. Alle apparaten die in dit document worden beschreven, hadden een opgeschoonde (standaard)configuratie. Als uw netwerk levend is, zorg er dan voor dat u de mogelijke impact van om het even welke opdracht begrijpt.

# Achtergrondinformatie

Er zijn twee manieren waarop u IOS®-XE kunt uitvoeren op een Catalyst 9800 WLC, deze bundelt en installeert modus.

### Installatiemodus

In de installatiemodus worden pre-extracted bestanden van het binaire bestand naar de flitser gebruikt om de controller te starten. De controller gebruikt het bestand **pack.conf** dat is gemaakt van de extractie als opstartvariabele.

### **Bundelmodus**

Het systeem werkt in gebundelde modus als de controller start met de binaire afbeelding (.bin) als beginvariabele. In deze modus extraheert de controller het .bin-bestand naar het RAM en draait er vanaf. In deze modus wordt meer geheugen gebruikt dan de installatiemodus, aangezien de pakketten die uit de start-up zijn afgeleid, worden gekopieerd naar de RAM.

Tip: Installeer de modus die aanbevolen is om de WLC te starten.

**Opmerking:** Voordat u op de 9800 WLC een hoge beschikbaarheid (HA SSO) hebt, dient u er voor te zorgen dat beide apparaten dezelfde installatiemodus hebben. Anders kunt u een V-Mismatch-fout ondervinden: "%BOOT-3-BOOTTIME\_INCOMPATIBLE\_SW\_DETECTED: R0/0: issu\_stack: Oncompatibele software gedetecteerd."

# Voordat u begint

Controleer de werkingsmodus van de 9800 WLC om te bepalen welke procedure u moet volgen om tussen de modi te converteren. **Versie show** uitvoeren **| bevat de** opdracht **Installatiemodus** om de huidige installatiemodus te zien.

9800-40#**show version | include Installation mode** Installation mode is **INSTALL** 

# Configureren

### Van installatie naar bundelmodus

Stap 1. Zorg ervoor dat u genoeg ruimte in flitser hebt om een nieuw beeld uit te vouwen.

```
9800-40#show flash:
...
277 42838080 Oct 08 2018 14:22:06.000000000 +00:00 wlc9500C-rpboot.2018-10-
05_08.14_prabhask.SSA.pkg
```

278 10633472 Oct 09 2018 20:58:55.000000000 +00:00 system-report\_20181009-205853-Universal.tar.gz 279 19921673 Dec 13 2018 19:27:45.000000000 +00:00 system-report\_20181213-192546-Pacific.tar.gz 235937792 bytes available (5746528256 bytes used)

Stap 2. Reinig oude installatiebestanden als er te weinig ruimte was en om toegevoegde pakketten weg te gooien.

#### 9800-40#install remove inactive Cleaning up unnecessary package files Scanning boot directory for packages ... done. Preparing packages list to delete ... C9800-CL-universalk9.2019-12-28\_15.32\_saurasi3.SSA.bin File is in use, will not delete. done. The following files will be deleted: [chassis 2]: /bootflash/C9800-CL-mono-universalk9.16.10.01.SPA.pkg /bootflash/C9800-CL-rpboot.16.10.01.SPA.pkg /bootflash/C9800-CL-universalk9.16.10.01.SPA.conf /bootflash/packages.conf /bootflash/wlc9500C-mono-universalk9.2018-10-05\_08.14\_prabhask.SSA.pkg /bootflash/wlc9500C-mono-universalk9.BLD\_POLARIS\_DEV\_LATEST\_20180812\_104316\_V16\_10\_0\_83.SSA.pkg /bootflash/wlc9500C-rpboot.2018-10-05\_08.14\_prabhask.SSA.pkg /bootflash/wlc9500C-rpboot.BLD\_POLARIS\_DEV\_LATEST\_20180812\_104316\_V16\_10\_0\_83.SSA.pkg /bootflash/wlc9500C-universalk9.2018-10-05\_08.14\_prabhask.SSA.bin /bootflash/wlc9500C-universalk9.2018-10-05\_08.14\_prabhask.SSA.conf

#### Do you want to remove the above files? [y/n]yes

```
[chassis 2]:
Deleting file bootflash:C9800-CL-mono-universalk9.16.10.01.SPA.pkg ... done.
Deleting file bootflash:C9800-CL-rpboot.16.10.01.SPA.pkg ... done.
Deleting file bootflash:C9800-CL-universalk9.16.10.01.SPA.conf ... done.
Deleting file bootflash:packages.conf ... done.
Deleting file bootflash:wlc9500C-mono-universalk9.2018-10-05_08.14_prabhask.SSA.pkg ... done.
Deleting file bootflash:wlc9500C-mono-
universalk9.BLD_POLARIS_DEV_LATEST_20180812_104316_V16_10_0_83.SSA.pkg ... done.
Deleting file bootflash:wlc9500C-rpboot.2018-10-05_08.14_prabhask.SSA.pkg ... done.
Deleting file bootflash:wlc9500C-
rpboot.BLD_POLARIS_DEV_LATEST_20180812_104316_V16_10_0_83.SSA.pkg ... done.
Deleting file bootflash:wlc9500C-universalk9.2018-10-05_08.14_prabhask.SSA.bin ... done.
Deleting file bootflash:wlc9500C-universalk9.2018-10-05_08.14_prabhask.SSA.conf ... done.
SUCCESS: Files deleted.
--- Starting Post_Remove_Cleanup ---
Performing Post_Remove_Cleanup on all members
  [2] Post_Remove_Cleanup package(s) on chassis 2
  [2] Finished Post_Remove_Cleanup on chassis 2
Checking status of Post_Remove_Cleanup on [2]
Post_Remove_Cleanup: Passed on [2]
Finished Post_Remove_Cleanup
SUCCESS: install_remove Fri Feb 14 15:06:14 Pacific 2020
```

9800-40**#show flash:** 

. . .

297 30983948 Jan 07 2019 04:46:03.000000000 +00:00 system-report\_20190107-044600-Pacific.tar.gz 298 10633472 Oct 09 2018 20:58:55.0000000000 +00:00 system-report\_20181009-205853Universal.tar.gz 299 19921673 Dec 13 2018 19:27:45.000000000 +00:00 system-report\_20181213-192546-Pacific.tar.gz 2931425280 bytes available (3051040768 bytes used)

Stap 3. Kopieer de nieuwe afbeelding naar flitser.

Stap 4. Start deze opdracht om te bevestigen dat de afbeelding met succes naar flitser is gekopieerd.

Stap 5. Controleer de huidige boorgaanvariabele, als deze **Packet.conf** gebruikt, verwijder deze en stel Image.bin in als nieuwe bootvariabele. Het is belangrijk om vorige laars variabele te wissen en op te slaan, voor de nieuwe variabele moet u ook de nieuwe configuratie opslaan, anders vindt de verandering niet plaats.

9800-40# show boot BOOT variable = bootflash:packages.conf,12; CONFIG\_FILE variable = BOOTLDR variable does not exist Configuration register is 0x2102 9800-40(config)#no boot system 9800-40(config)#do write 9800-40(config)#boot system bootflash:C9800-40-universalk9\_wlc.16.11.01c.SPA.bin 9800-40(config)#do write

Stap 6. Start deze opdracht om te controleren of de bootvariabele op flitser is ingesteld:<image.bin>

De BOOT-variabele wordt weergegeven = flitser:<image.bin>

9800-40#show boot
BOOT variable = bootflash:C9800-40-universalk9\_wlc.16.11.01c.SPA.bin,12;
CONFIG\_FILE variable =
BOOTLDR variable does not exist
Configuration register is 0x2102
Stap 7. Neem de controller weer op om in de bundelmodus te beginnen.

9800-40#**reload** 

### Van bundel tot installatiemodus

Stap 1. Zorg ervoor dat u genoeg ruimte in flitser hebt om een nieuw beeld uit te vouwen.

#### 9800-40#**dir flash:**

Stap 2. Reinig oude installatiebestanden als er te weinig ruimte was en om toegevoegde pakketten weg te gooien.

```
9800-40#install remove inactive
Cleaning up unnecessary package files
 Scanning boot directory for packages ... done.
 Preparing packages list to delete ...
   C9800-CL-universalk9.2019-12-28_15.32_saurasi3.SSA.bin
     File is in use, will not delete.
 done.
The following files will be deleted:
[chassis 2]:
/bootflash/C9800-CL-mono-universalk9.16.10.01.SPA.pkg
/bootflash/C9800-CL-rpboot.16.10.01.SPA.pkg
/bootflash/C9800-CL-universalk9.16.10.01.SPA.conf
/bootflash/packages.conf
/bootflash/wlc9500C-mono-universalk9.2018-10-05_08.14_prabhask.SSA.pkg
/bootflash/wlc9500C-mono-universalk9.BLD_POLARIS_DEV_LATEST_20180812_104316_V16_10_0_83.SSA.pkg
/bootflash/wlc9500C-rpboot.2018-10-05_08.14_prabhask.SSA.pkg
/bootflash/wlc9500C-rpboot.BLD_POLARIS_DEV_LATEST_20180812_104316_V16_10_0_83.SSA.pkg
/bootflash/wlc9500C-universalk9.2018-10-05_08.14_prabhask.SSA.bin
/bootflash/wlc9500C-universalk9.2018-10-05_08.14_prabhask.SSA.conf
```

#### Do you want to remove the above files? [y/n]yes

```
[chassis 2]:
Deleting file bootflash:C9800-CL-mono-universalk9.16.10.01.SPA.pkg ... done.
Deleting file bootflash:C9800-CL-rpboot.16.10.01.SPA.pkg ... done.
Deleting file bootflash:C9800-CL-universalk9.16.10.01.SPA.conf ... done.
Deleting file bootflash:packages.conf ... done.
Deleting file bootflash:wlc9500C-mono-universalk9.2018-10-05_08.14_prabhask.SSA.pkg ... done.
Deleting file bootflash:wlc9500C-mono-
universalk9.BLD_POLARIS_DEV_LATEST_20180812_104316_V16_10_0_83.SSA.pkg ... done.
Deleting file bootflash:wlc9500C-rpboot.2018-10-05_08.14_prabhask.SSA.pkg ... done.
Deleting file bootflash:wlc9500C-
rpboot.BLD_POLARIS_DEV_LATEST_20180812_104316_V16_10_0_83.SSA.pkg ... done.
Deleting file bootflash:wlc9500C-universalk9.2018-10-05_08.14_prabhask.SSA.bin ... done.
Deleting file bootflash:wlc9500C-universalk9.2018-10-05_08.14_prabhask.SSA.conf ... done.
SUCCESS: Files deleted.
--- Starting Post_Remove_Cleanup ---
Performing Post_Remove_Cleanup on all members
  [2] Post_Remove_Cleanup package(s) on chassis 2
  [2] Finished Post_Remove_Cleanup on chassis 2
Checking status of Post_Remove_Cleanup on [2]
Post_Remove_Cleanup: Passed on [2]
Finished Post_Remove_Cleanup
SUCCESS: install_remove Fri Feb 14 15:06:14 Pacific 2020
```

#### 9800-40**#show flash:**

...
297 30983948 Jan 07 2019 04:46:03.000000000 +00:00 system-report\_20190107-044600Pacific.tar.gz
298 10633472 Oct 09 2018 20:58:55.000000000 +00:00 system-report\_20181009-205853Universal.tar.gz
299 19921673 Dec 13 2018 19:27:45.000000000 +00:00 system-report\_20181213-192546Pacific.tar.gz
2931425280 bytes available (3051040768 bytes used)

Stap 3. Kopieer de nieuwe afbeelding naar flitser.

Stap 4. Start deze opdracht om te bevestigen dat de afbeelding met succes naar flitser is gekopieerd.

9800-40#dir flash:\*.bin Directory of bootflash:/\*.bin Directory of bootflash:/ 16 -rw- 884905681 Aug 13 2019 22:29:34 +00:00 C9800-40-universalk9\_wlc.16.11.01c.SPA.bin

Stap 5. Controleer de huidige oplaarsvariabele als deze het Image.bin-bestand toont, verwijder het en stel **Packet.conf in** als nieuwe laarsvariabele. Het is belangrijk om vorige laars variabele te wissen en op te slaan, voor de nieuwe variabele moet u ook de nieuwe configuratie opslaan, anders vindt de verandering niet plaats.

```
9800-40#show boot
BOOT variable = bootflash:C9800-40-universalk9_wlc.16.11.01c.SPA.bin,12;
CONFIG_FILE variable =
BOOTLDR variable does not exist
Configuration register is 0x2102
9800-40(config)#no boot system
9800-40(config)#do write
9800-40(config)#boot system bootflash:packages.conf
9800-40(config)#do write
Stap 6. Start deze opdracht om te controleren of de boaarvariabele op bootflitser is
```

ingesteld:Packet.conf.

De uitvoer geeft BOOT variabele = flitser:contacts.conf weer.

9800-40# show boot
BOOT variable = bootflash:packages.conf,12;
CONFIG\_FILE variable =
BOOTLDR variable does not exist
Configuration register is 0x2102

Stap 7. Software installeren afbeelding op flitser. **Installeer flitser van het bestand:<image.bin> activeert** de opdracht om de switch van de gebundelde modus naar de installatiemodus te verplaatsen.

9800-40#install add file bootflash:C9800-40-universalk9\_wlc.16.11.01c.SPA.bin activate commit Stap 8. Type **ja** voor alle aanwijzingen. Nadat de installatie is voltooid, gaat de controller verder met herladen. universalk9\_wlc.16.11.01c.SPA.bininstall\_add\_activate\_commit: Adding PACKAGE This operation requires a reload of the system. Do you want to proceed? **Please confirm you have changed boot config to bootflash:packages.conf [y/n]y** 

--- Starting initial file syncing ---Info: Finished copying bootflash:C9800-40-universalk9\_wlc.16.11.01c.SPA.bin to the selected chassis Finished initial file syncing

--- Starting Add ---Performing Add on all members

[1] Add package(s) on chassis 1
[1] Finished Add on chassis 1
Checking status of Add on [1]
Add: Passed on [1]
Finished Add

Image added. Version: 16.11.1c.0.503
install\_add\_activate\_commit: Activating PACKAGE

Following packages shall be activated: /bootflash/C9800-rpboot.16.11.01c.SPA.pkg /bootflash/C9800-mono-universalk9\_wlc.16.11.01c.SPA.pkg /bootflash/C9800-hw-programmables.16.11.01c.SPA.pkg

This operation may require a reload of the system. Do you want to proceed? [y/n]y

--- Starting Activate ---Performing Activate on all members [1] Activate package(s) on chassis 1 [1] Finished Activate on chassis 1 Checking status of Activate on [1] Activate: Passed on [1] Finished Activate --- Starting Commit ---Performing Commit on all members

Aug 13 23:14:12.122: %INSTALL-5-INSTALL\_AUTO\_ABORT\_TIMER\_PROGRESS: Chassis 1 R0/0: rollback\_timer: Install auto abort timer will expire in 21600 seconds Aug 13 23:14:13.350: %IGMP\_QUERIER-4-SAME\_SRC\_IP\_ADDR: An IGMP General Query packet with the same source IP address (172.16.76.83) is received in VLAN 1 on port TeO/0/1. Aug 13 23:14:16.635: %IGMP\_QUERIER-4-SAME\_SRC\_IP\_ADDR: An IGMP General Query packet with the same source IP address (172.16.76.83) is received in VLAN 1 on port TeO/0/1. [1] Commit package(s) on chassis 1 [1] Finished Commit on chassis 1 Checking status of Commit on [1] Commit: Passed on [1] Finished Commit

/usr/binos/conf/install\_util.sh: line 594: /bootflash/.installer/install\_add\_pkg\_list.txt: No such file or directory Install will reload the system now! SUCCESS: install\_add\_activate\_commit Tue Aug 13 23:14:49 Central 2019

Aug 13 23:14:49.485: %INSTALL-5-INSTALL\_COMPLETED\_INFO: Chassis 1 R0/0: install\_engine: Completed install one-shot PACKAGE bootflash:C9800-40-universalk9\_wlc.16.11.01c.SPA.bin Chassis 1 reloading, reason - Reload command Aug 13 23:14:51.994: %PMAN-5-EXITACTION: F0/0: pvp: Process manager is exiting: Aug 13 23:14:52.000: %PMAN-5-EXITACTION: C0/0: pvp: Process manager is exiting: Aug 13 23:14:53.100: %PMAN-5

Initializing Hardware ...

# Verifiëren

Gebruik dit gedeelte om te bevestigen dat de configuratie correct werkt.

Nadat de controller is herstart, kunt u de huidige installatiemodus van de controller controleren. Start de opdracht **Versie-**signaal om te bevestigen dat de conversie geslaagd is.

### Installatiemodus

```
9800-40#show version | include System image|Installation mode
System image file is "bootflash:packages.conf"
Installation mode is INSTALL
```

### **Bundelmodus**

9800-40#show version | include System image|Installation mode System image file is "bootflash:/C9800-40-universalk9\_wlc.16.11.01c.SPA.bin" Installation mode is **BUNDLE** 

# **Problemen oplossen**

Er is momenteel geen specifieke troubleshooting-informatie beschikbaar voor deze configuratie.

# Gerelateerde informatie

- Cisco Catalyst 9800-CL cloudinstallatiehandleiding voor draadloze controller
- TAC Aanbevolen IOS-XE gebouwen voor draadloze LAN-controllers
- Gebruikershandleiding
- Technische ondersteuning en documentatie Cisco Systems